※画面は Android 4.4 (KitKat)の場合です。

(1) Google Play より Outlook アプリをダウンロードします。

| ווֹז מיים אים לא שיים אים אים אים אים אים אים אים אים אים | ♥ <sup>*</sup> #  238 <u>  </u> 21                                                                                |
|-----------------------------------------------------------|----------------------------------------------------------------------------------------------------|
| Microsoft Outlook<br>Microsoft Corporation                |                                                                                                    |
| アンインストール 開く<br>広告 このアプリに関連                                | Microsoft Outlook<br>Microsoft Corporation                                                                        |
|                                                           | #8 仕事効率化 無料ランキング                                                                                                  |
| おすすめのアプリ もっと見る                                            | 4.2<br>ダウンロー<br>ド数<br>クウンロー<br>2,811,389 ± 仕事効率化 類似のアイ<br>テム<br>Android 携帯とタブレットのための<br>公式 Microsoft Outlook アプリ。 |

(2) 起動します。

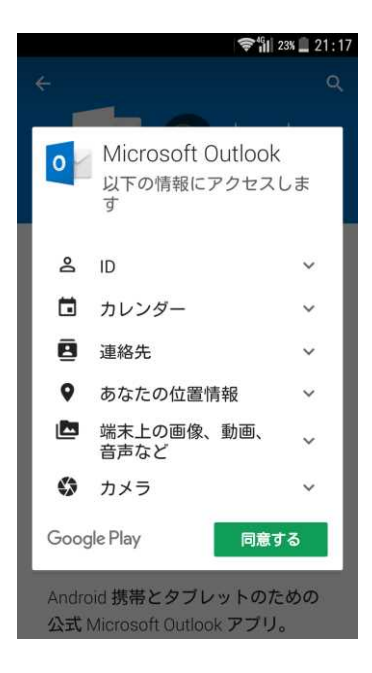

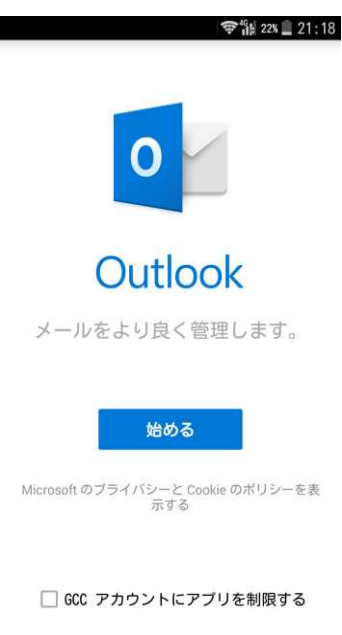

## (3)アカウントを登録します。

| ■ ▲ 令韻 2% 章 21:19 アカウントの追加 |                       |                   |              |                   |            |                        |                         |                       |               |
|----------------------------|-----------------------|-------------------|--------------|-------------------|------------|------------------------|-------------------------|-----------------------|---------------|
| 職力                         | 場や<br>しま              | o個ノ<br>;す。        | 人の           | ×-                | 105        | P۲                     | レス                      | を7                    | l             |
| 12                         | 2345                  | 678               | ®nar         | uto               | -u. a      | c.jı                   | þ                       |                       |               |
| 00<br>メー<br>つつ             | tlook の<br>ールが<br>でもで | のモバ<br>送信さ<br>きます | イル う<br>ちれるう | アブリ<br>場合が<br>ライバ | につい<br>ありま | いて、1<br>きす。1<br>: Cool | vicros<br>講読の<br>kie の) | soft カ<br>)解除(<br>ポリシ | いら<br>はい<br>/ |
| 0                          | yahoo                 | o. co.            | jp           | Ø                 | hotma      | ail.o                  | co.jp                   | ,                     | Oout          |
|                            |                       |                   |              |                   |            |                        |                         | 続行                    | >             |
| 1                          | 2                     | 3                 | 4            | 5                 | 6          | 7                      | 8                       | 9                     | 0             |
| q                          | w                     | е                 | r            | t                 | У          | u                      | i                       | 0                     | р             |
| а                          | s                     | d                 | f            | g                 | h          | j                      | k                       | Т                     |               |
| 습 z x c v b n m ≪          |                       |                   |              |                   |            |                        |                         |                       |               |
| -                          | <b>)</b> 7            | ōA                | -            |                   | #!?"       | ÷                      | ÷                       | >                     | Go            |

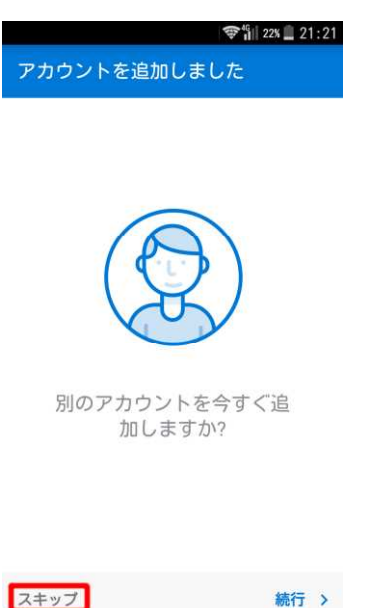

## (4)アプリを起動します。

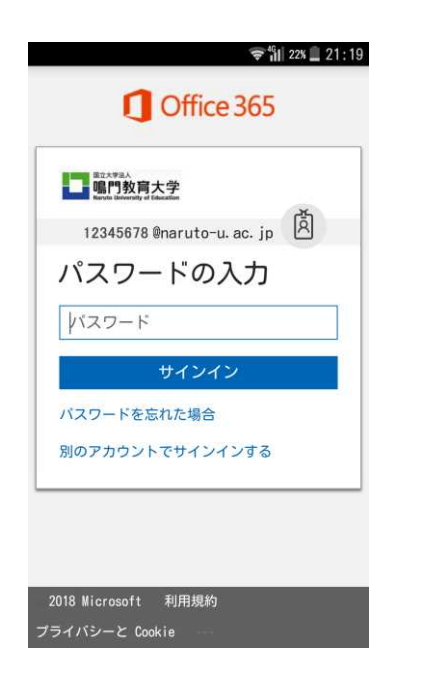

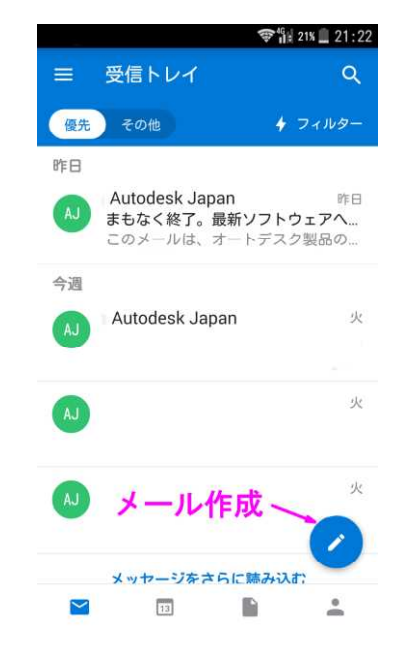

認証画面

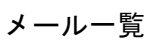

|             | 🗢 🛍 21s 🛄 21 : 23 |    |    |    |    |    |  |
|-------------|-------------------|----|----|----|----|----|--|
| ≡ 4月        |                   |    |    |    |    |    |  |
| Β           | 月                 | 火  | 水  | *  | 金  | ±  |  |
| 8           | 9                 | 10 | 11 | 12 | 13 | 14 |  |
| 15          | 16                | 17 | 18 | 19 | 20 | 21 |  |
| 今日・4月13日金曜日 |                   |    |    |    |    |    |  |
| イベン         | イベントなし            |    |    |    |    |    |  |
| 明日・4月14日土曜日 |                   |    |    |    |    |    |  |
| イベントなし      |                   |    |    |    |    |    |  |
| 4月15日日曜日    |                   |    |    |    |    |    |  |
| イベントなし      |                   |    |    |    |    |    |  |
| 4月16        | 4月16日月曜日          |    |    |    |    |    |  |
| イベントなし      |                   |    |    |    |    |    |  |
| 4月17日火曜日    |                   |    |    |    |    |    |  |
| イベントなし      |                   |    |    |    |    |    |  |
| $\sim$      | 1                 | 13 |    |    |    |    |  |

|                                                     | <b>२२ 1</b> 1 21             | s 🛄 21:24 |  |  |  |  |
|-----------------------------------------------------|------------------------------|-----------|--|--|--|--|
|                                                     | ファイル                         | ٩         |  |  |  |  |
| 1                                                   | ffice 365 - メールアドレス @naruto- | u.ac.jp   |  |  |  |  |
|                                                     | 鳴門教育大学<br>8 KB,              | $\odot$   |  |  |  |  |
| w                                                   | <b>要項.docx</b><br>18 KB,     | $\odot$   |  |  |  |  |
|                                                     | 添付ファイル                       | $\odot$   |  |  |  |  |
|                                                     | すべて表示                        |           |  |  |  |  |
| OneDrive for Business - 12345678@<br>naruto-u.ac.jp |                              |           |  |  |  |  |
| 20                                                  | Image.jpg<br>80 KB           | $\odot$   |  |  |  |  |
| One Driveのファイル                                      |                              |           |  |  |  |  |
| $\geq$                                              | 11 E                         | •         |  |  |  |  |
|                                                     |                              |           |  |  |  |  |

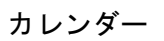

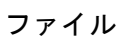

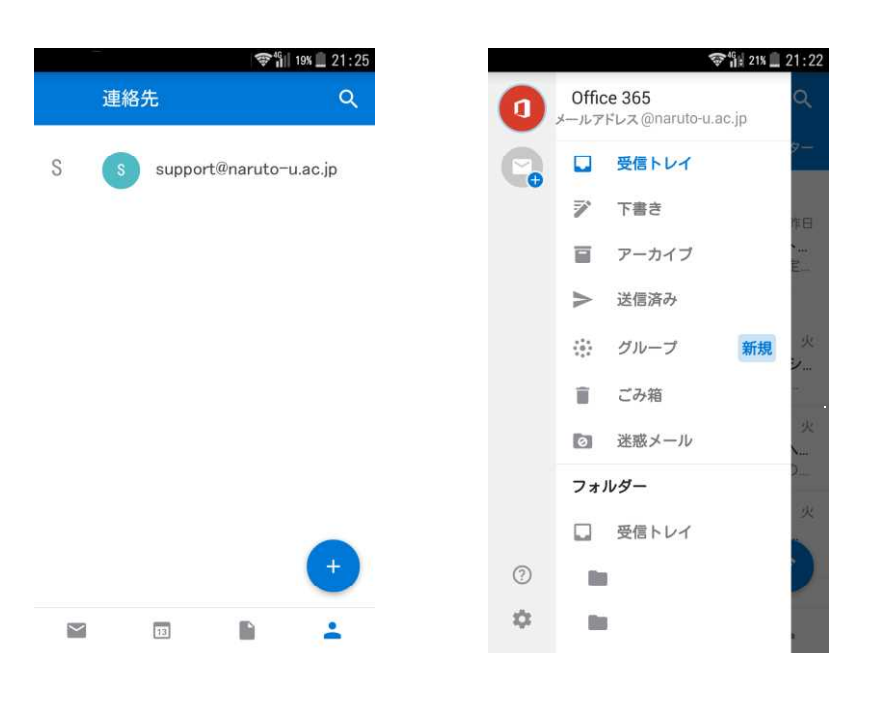

連絡先

メニュー